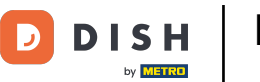

Una volta acceso il dispositivo, seleziona la lingua preferita e tocca Avvia per continuare.

- Ciao
- 🜐 Italiano (Italia)
- Impostazioni visive

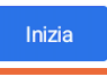

٥

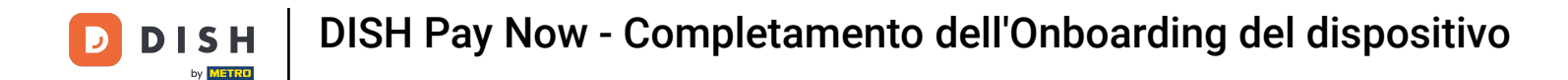

Connettiti al Wi-Fi selezionando la tua rete dall'elenco, quindi inserisci la password se richiesto e tocca Connetti. Il Wi-Fi è obbligatorio per collegare il dispositivo DISH Pay Now

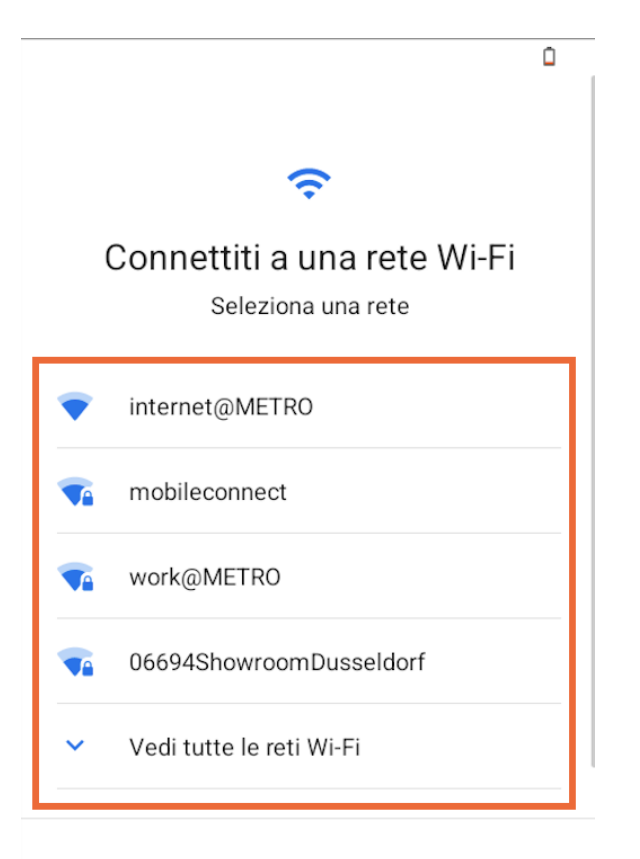

#### Configura offline

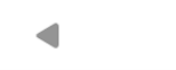

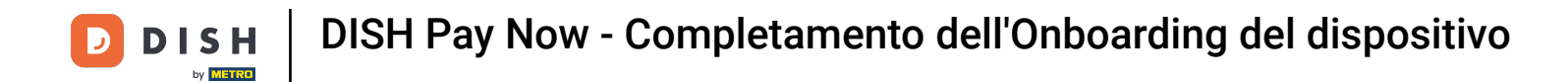

Non copiare app e dati, poiché non sono necessari per il tuo dispositivo DISH Pay Now.

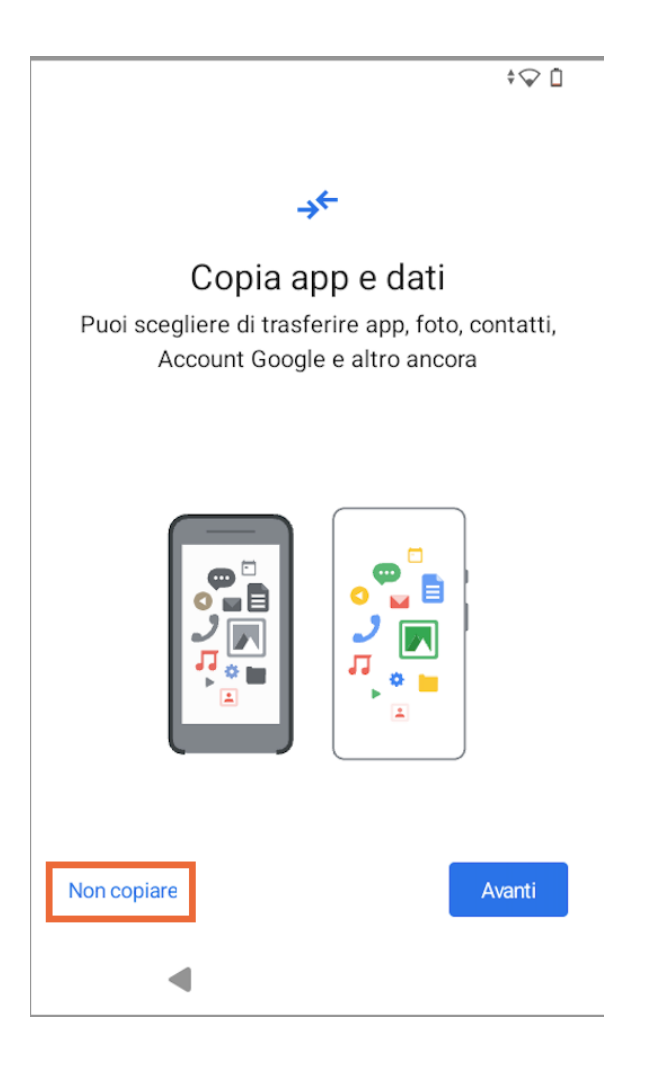

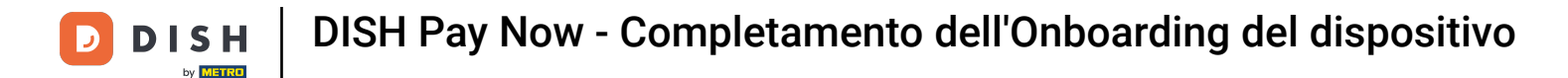

Accedi al tuo account Google per personalizzare il tuo dispositivo, quindi tocca Avanti. Scegli Per uso personale o Per lavoro o la mia attività.

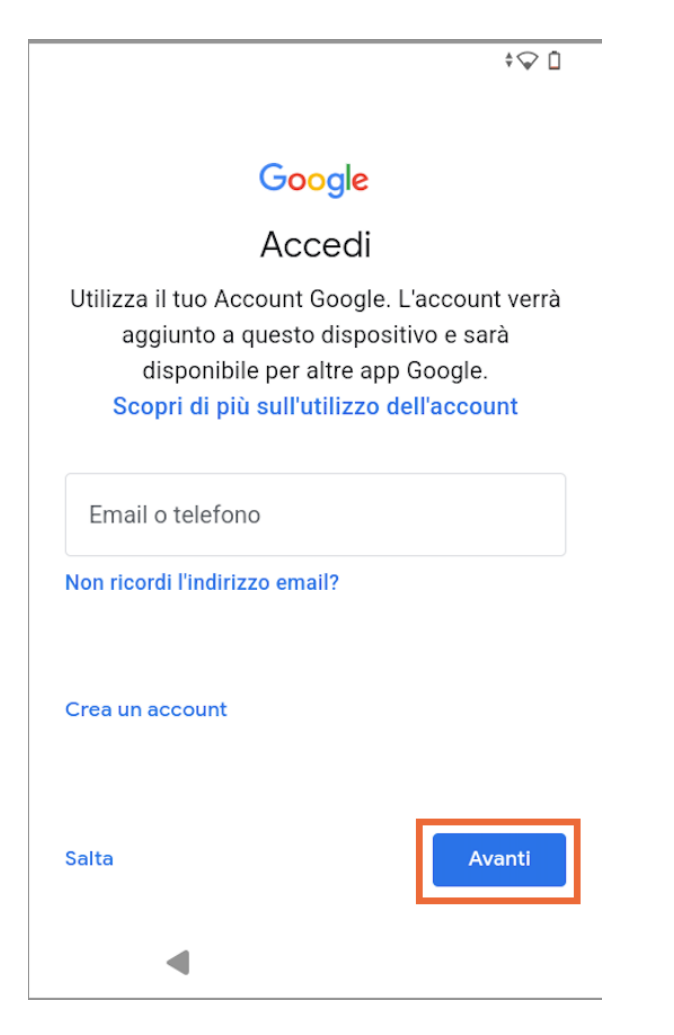

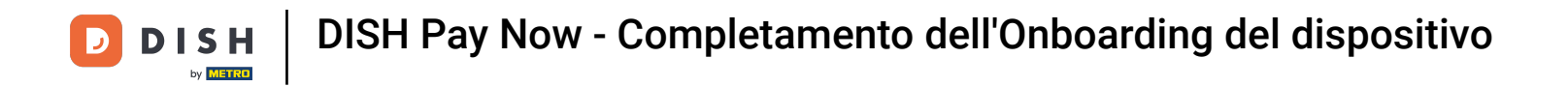

Inserisci la password del tuo account Google e tocca Avanti per continuare.

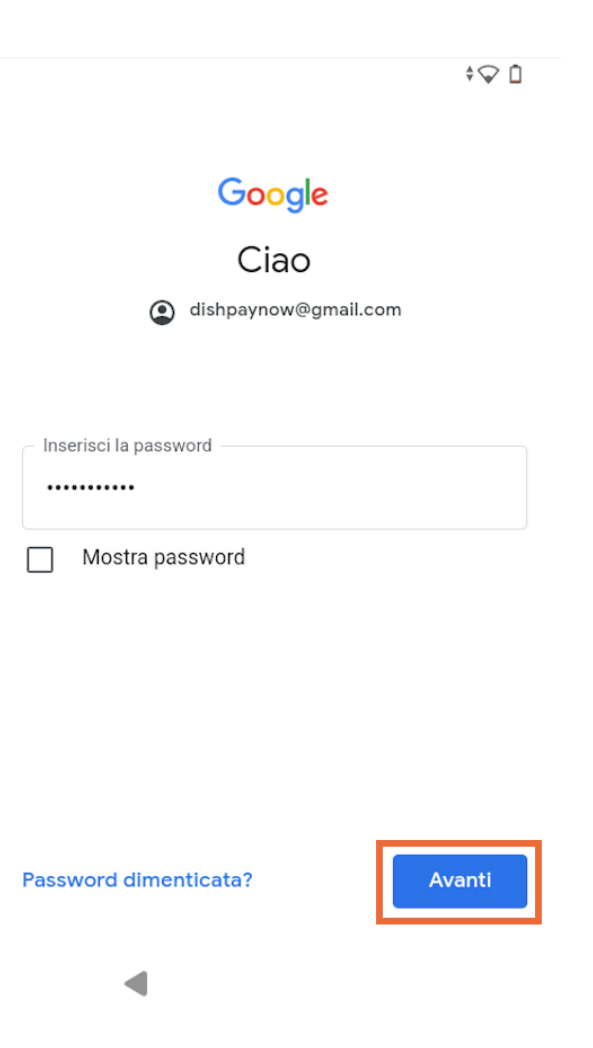

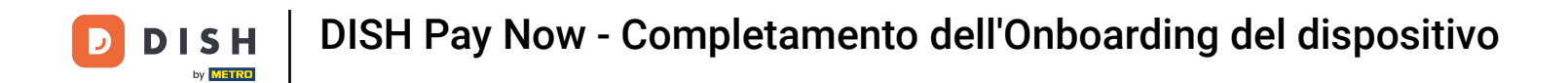

Scegli SOLO il browser Google Chrome per un'esperienza utente ottimale con il dispositivo.

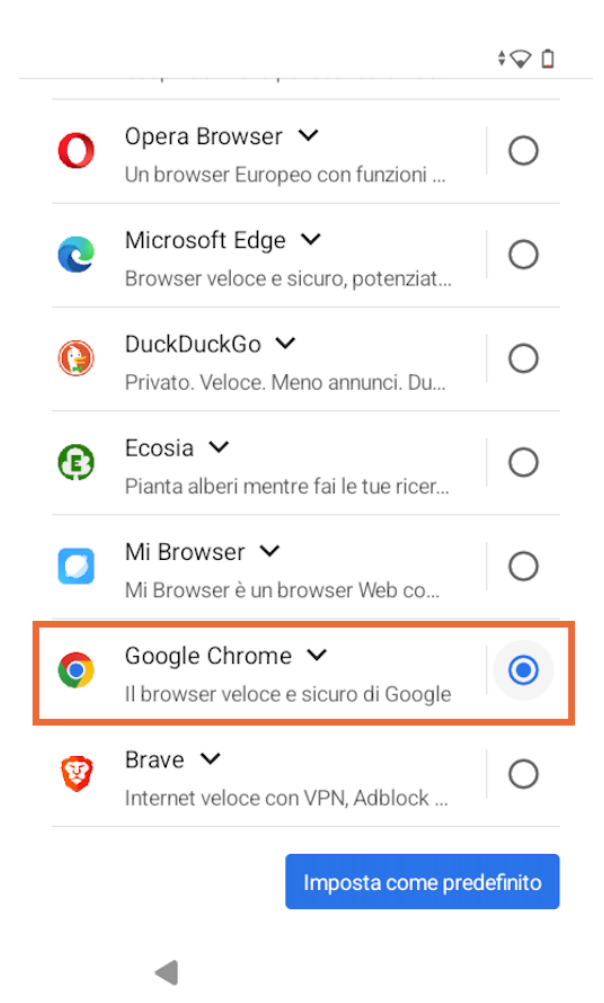

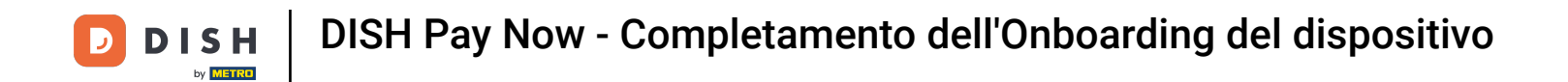

Imposta un PIN sicuro per il dispositivo inserendo un numero di 4-6 cifre, quindi tocca Avanti.

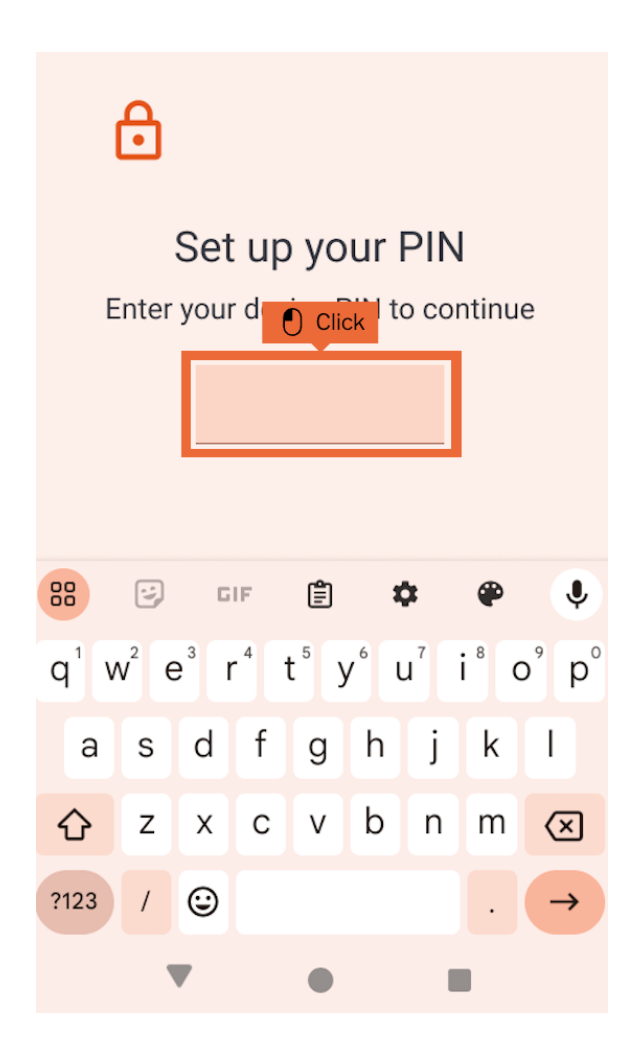

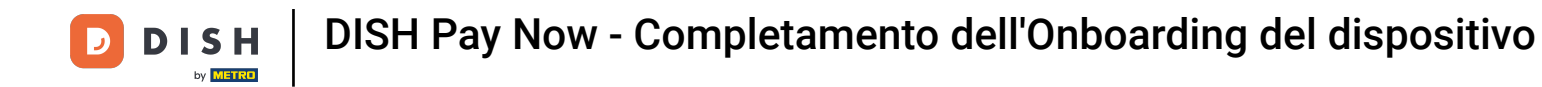

## Salta pure Google Pay per i pagamenti contactless, non è necessario.

≑⊊ 🖞

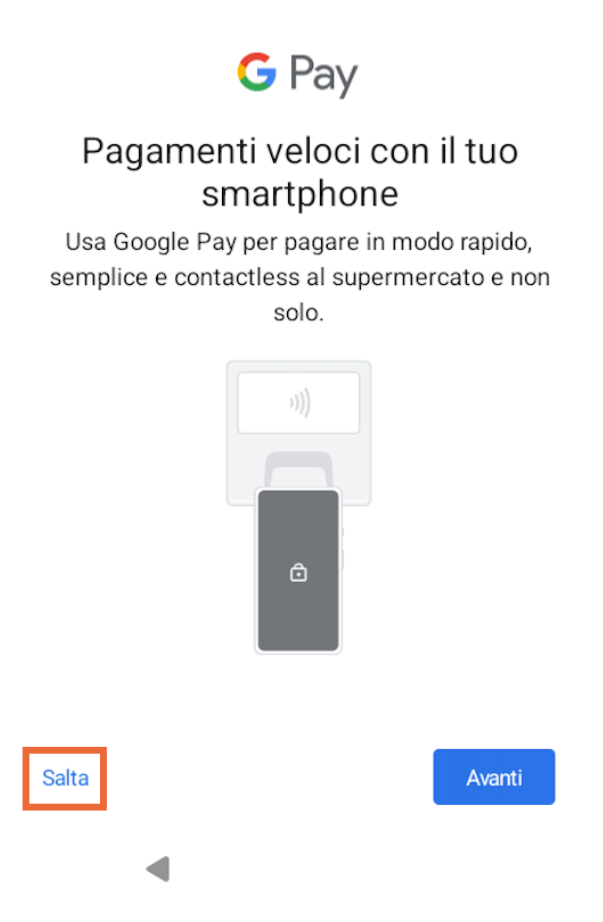

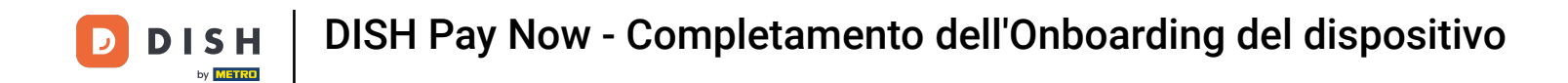

• Ora troverai il DISH Pay Launcher nella schermata iniziale del tuo dispositivo. Tocca il launcher per continuare.

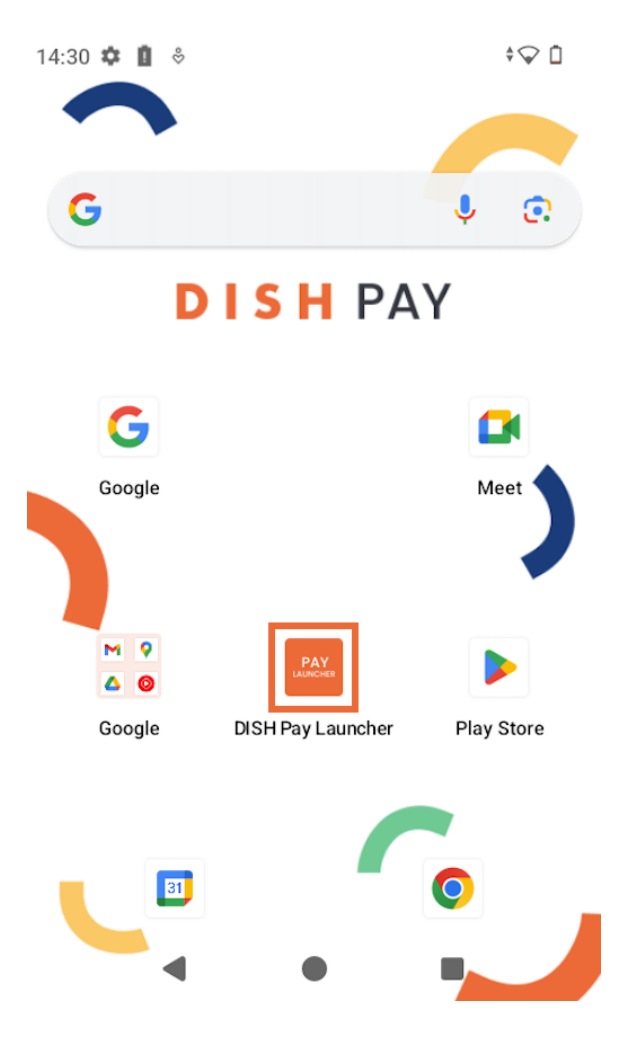

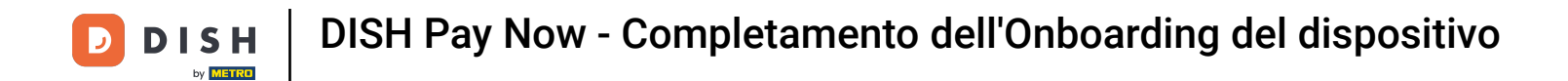

### Imposta DISH Pay Launcher come app predefinita.

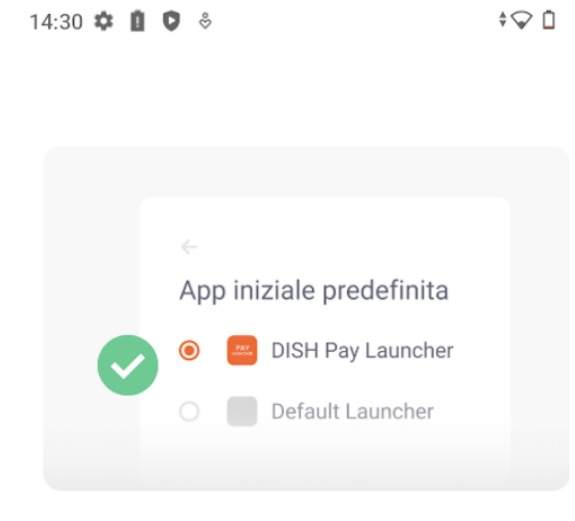

#### Imposta il Launcher DISH Pay come la tua app predefinita

Per garantire un accesso facile e veloce all'applicazione Dish Pay, selezionate Dish Pay Launcher come applicazione predefinita quando vi viene richiesto dal sistema.

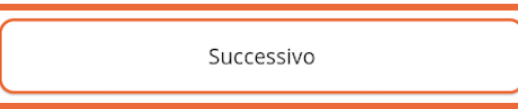

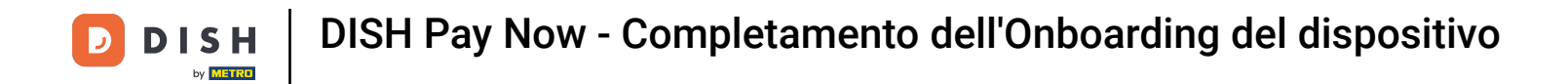

#### Seleziona DISH Pay Launcher dall'elenco e tocca Avanti.

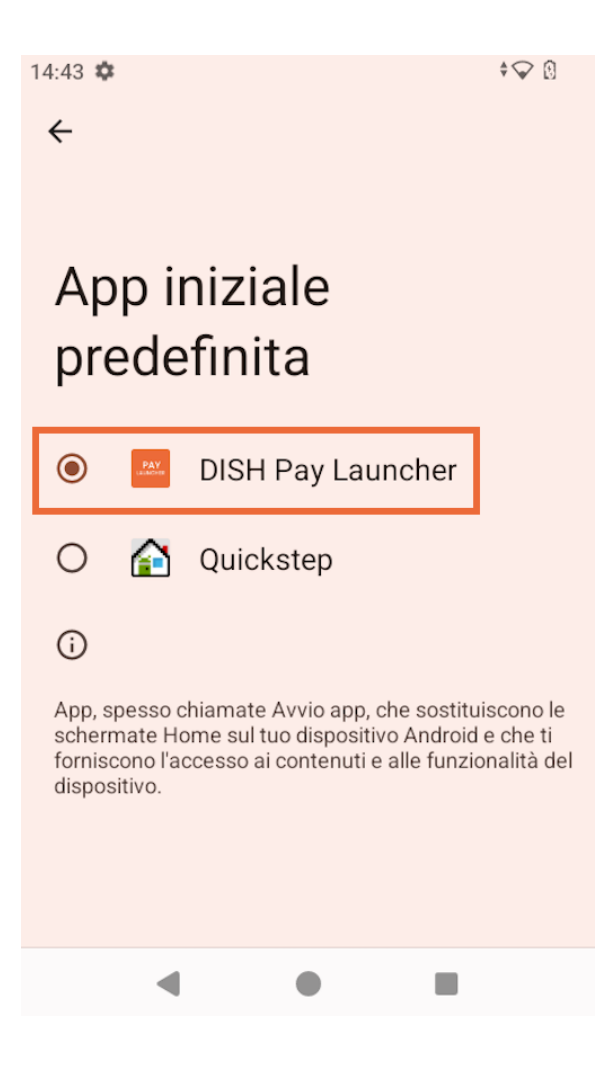

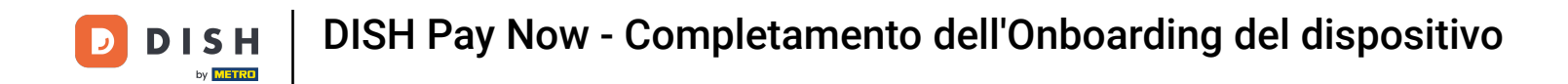

Una volta impostata, apparirà la schermata iniziale di DISH Pay Launcher con un'icona centrale di DISH Pay.

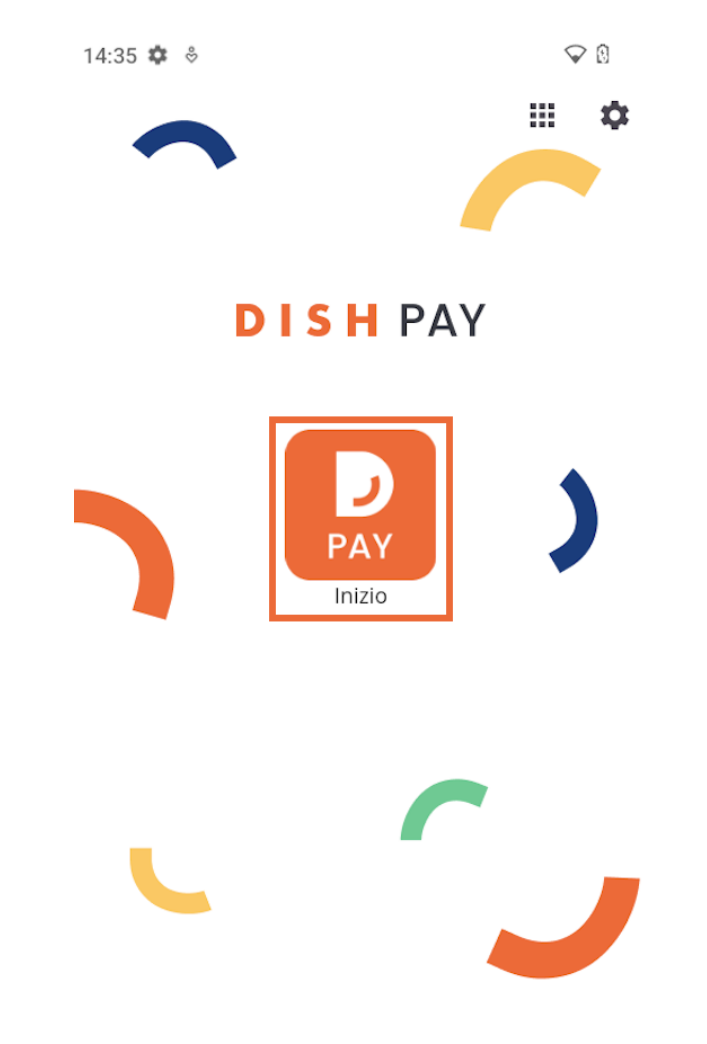

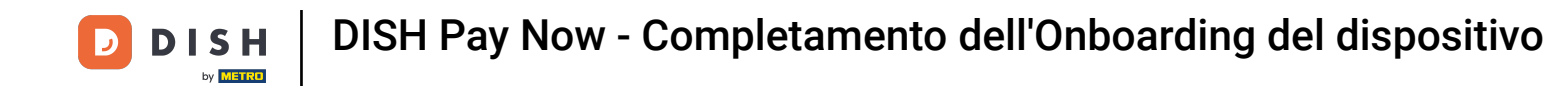

Accedi all'app DISH Pay utilizzando le credenziali dell'account DISH che hai già creato nel <u>passaggio 1</u> del flusso <u>Attiva il tuo account</u>.

# **DISH** PAY

Powered by METRO

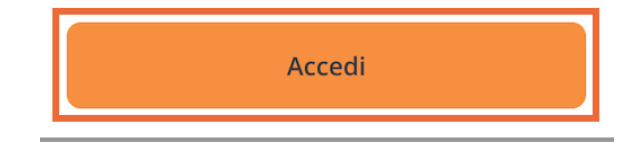

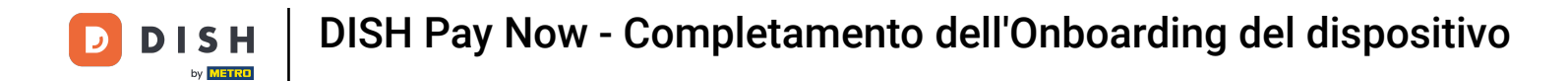

Scegli un nome per il dispositivo.

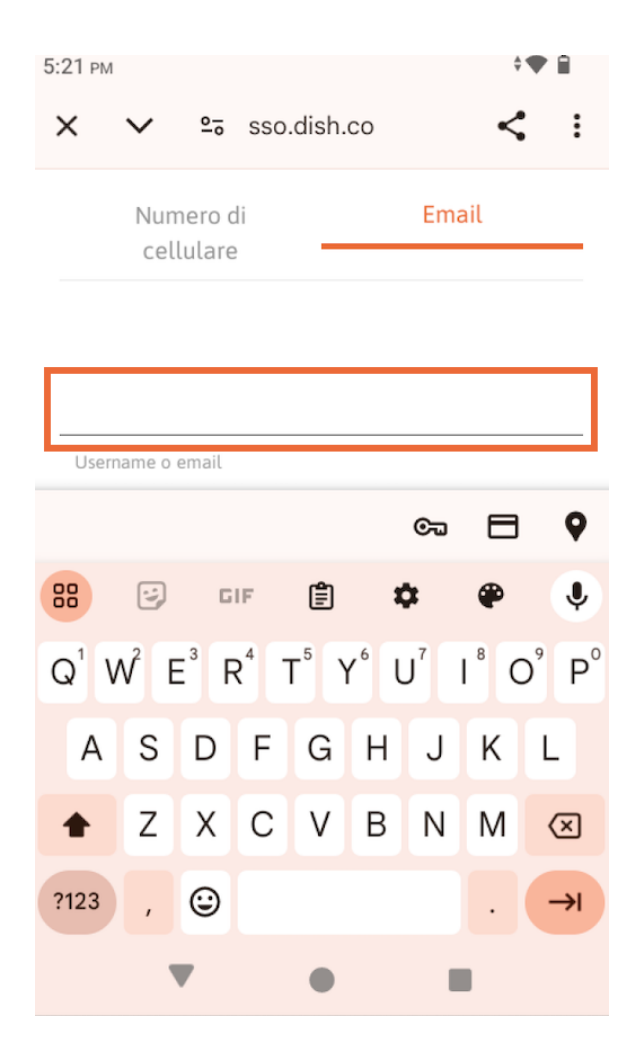

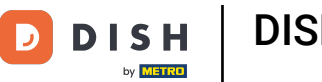

# Per garantire la sicurezza ed essere in grado di effettuare rimborsi, imposta un pin proprietario.

#### Please enter owner pincode The code should be between 4-6 digits

and is required to use certain app functions and device management.

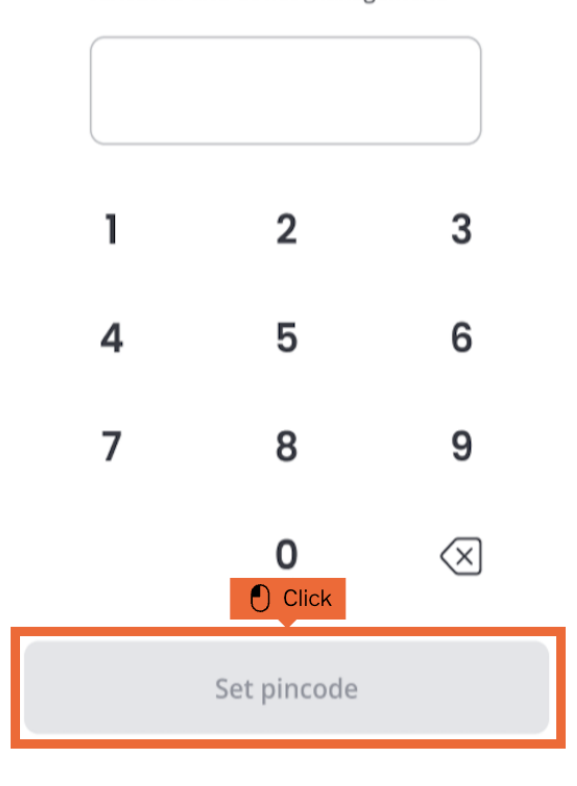

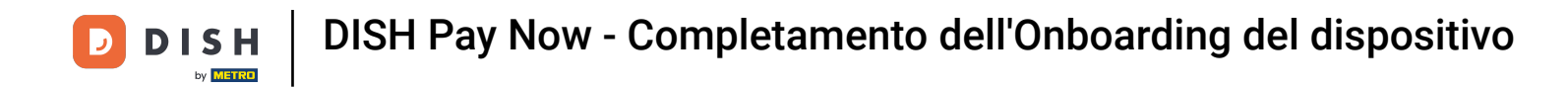

# Successivamente, conferma il codice PIN impostato.

Please confirm owner pincode

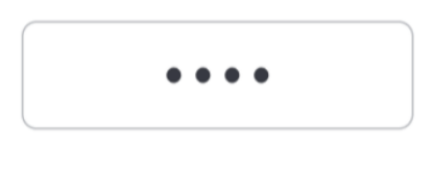

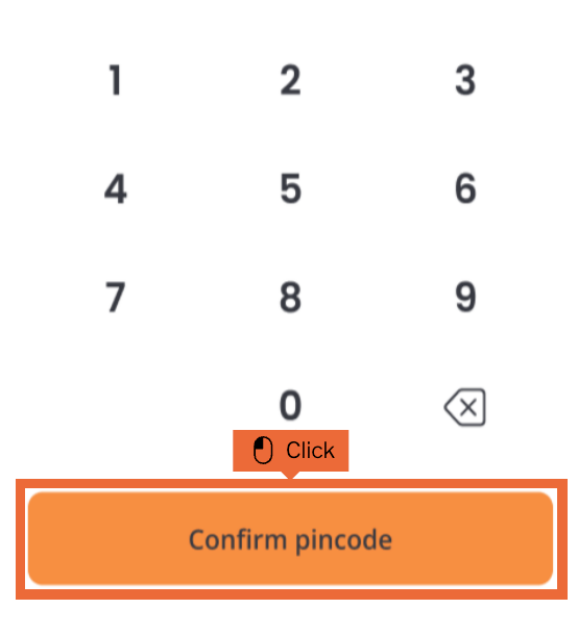

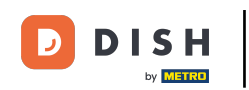

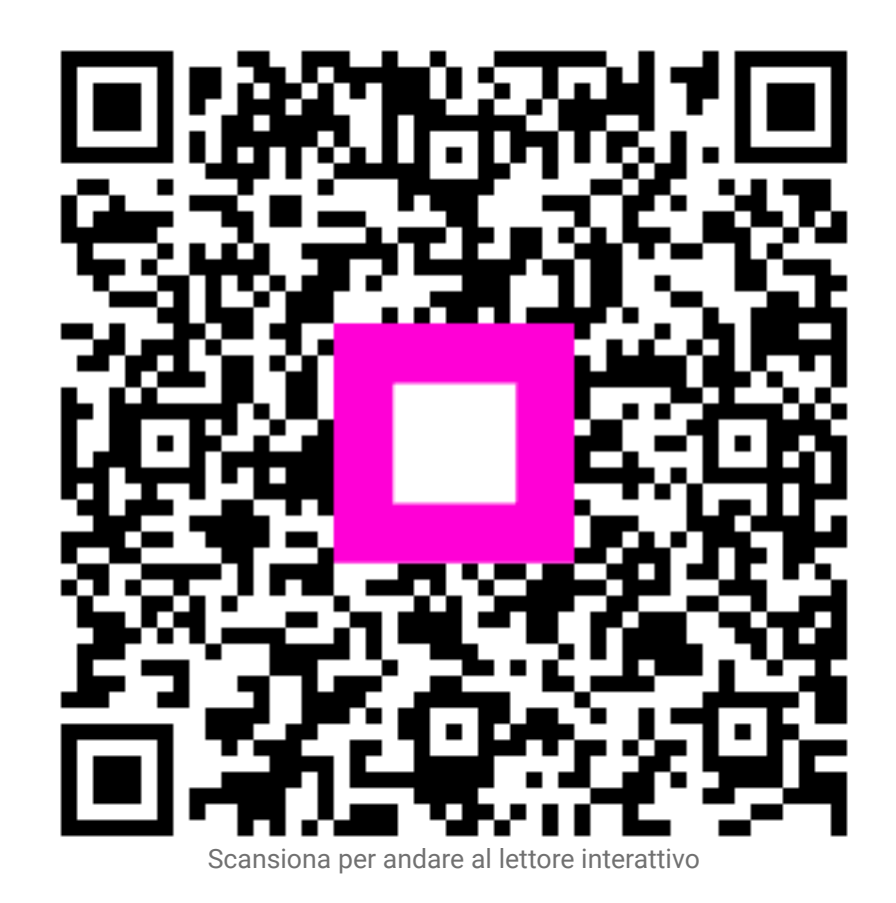